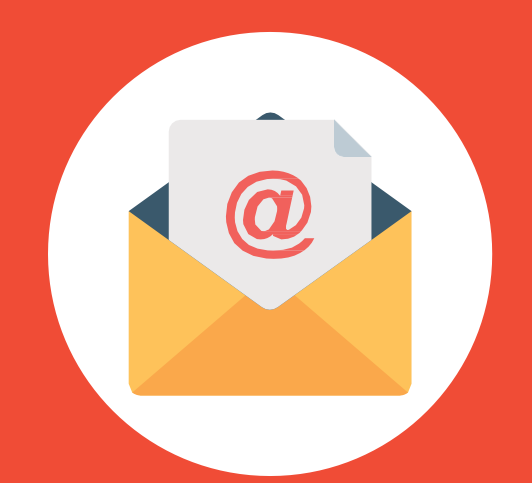

# CORREO INSTITUCIONAL ESTUDIANTE

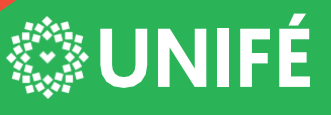

CENTRO DE INFORMÁTICA DE LA UNIFÉ

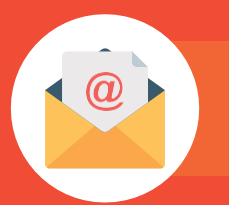

Ingresar a la URL: www.unife.edu.pe

## PAS0 #2

Clic en el botón Correo ESTUDIANTE

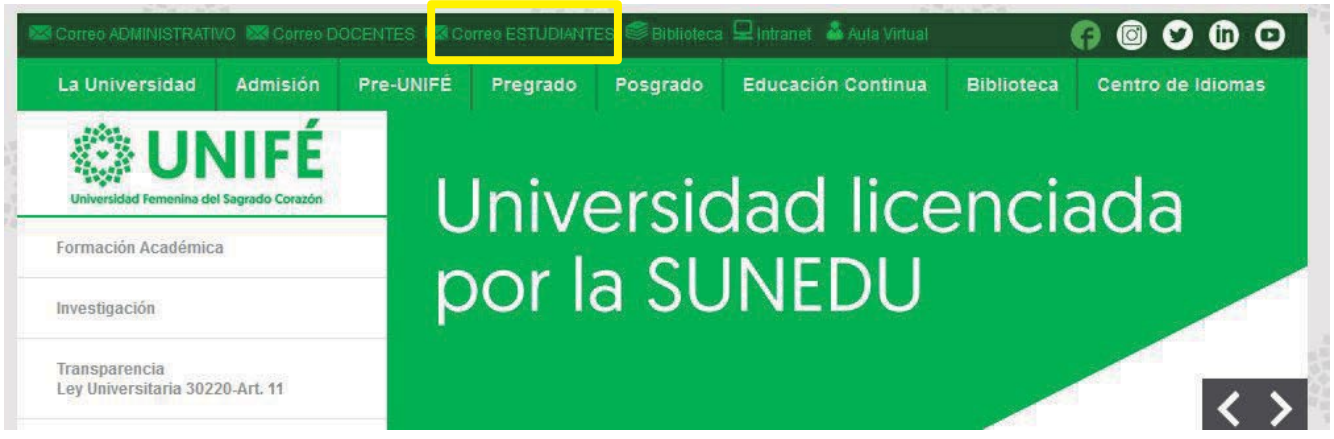

# PASO #3

Digitar el usuario y clave para iniciar sesión:

USUARIO: 1er nombre + punto + apellido paterno + 1era letra del apellido materno Ejemplo: <u>carmen.mendozap@unife.pe</u>

CLAVE: Estudiante\*321 (la primera es en mayúscula, esta clave es temporal).

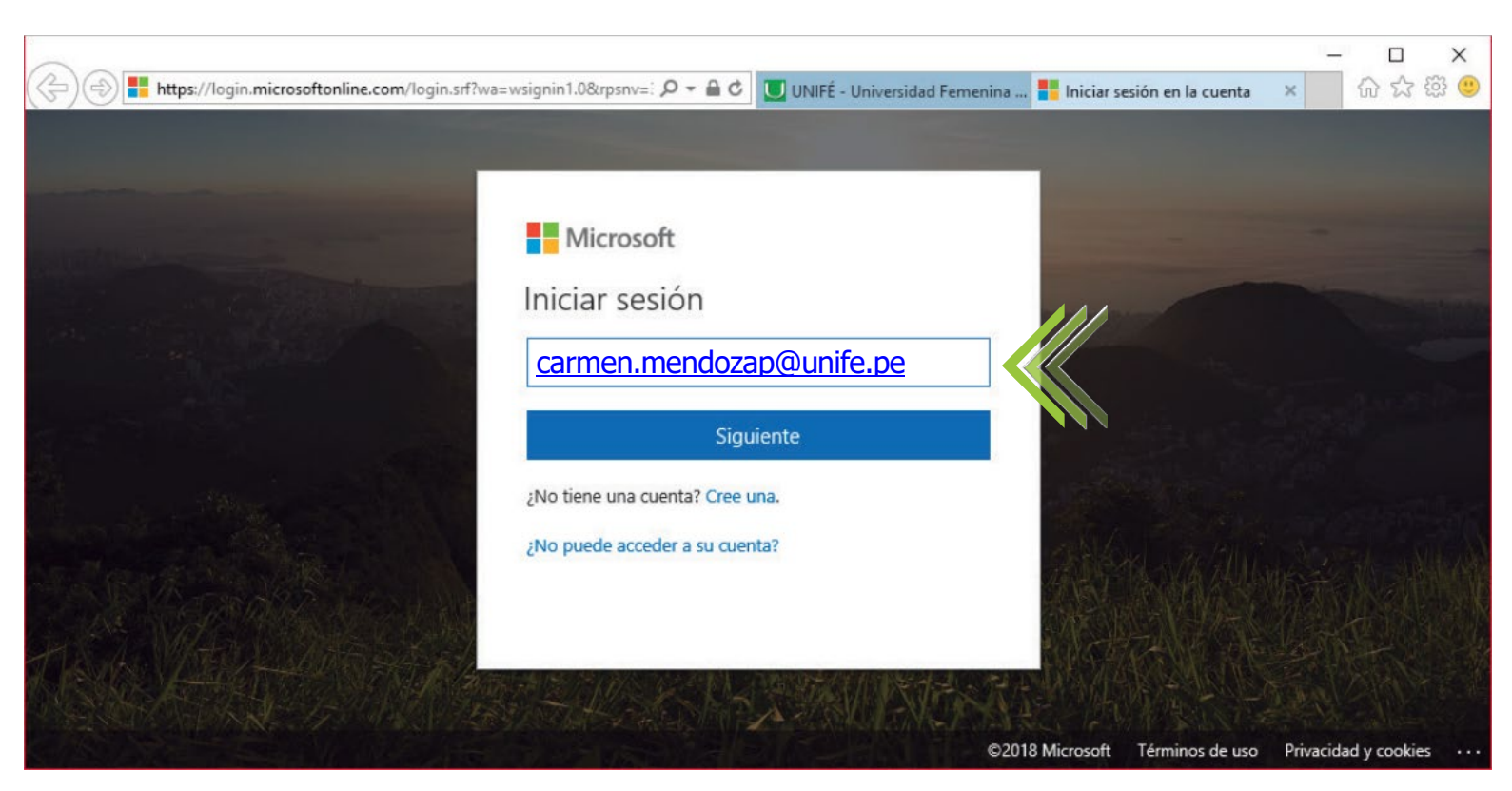

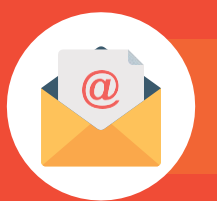

Escribir la clave temporal: Estudiante\*321

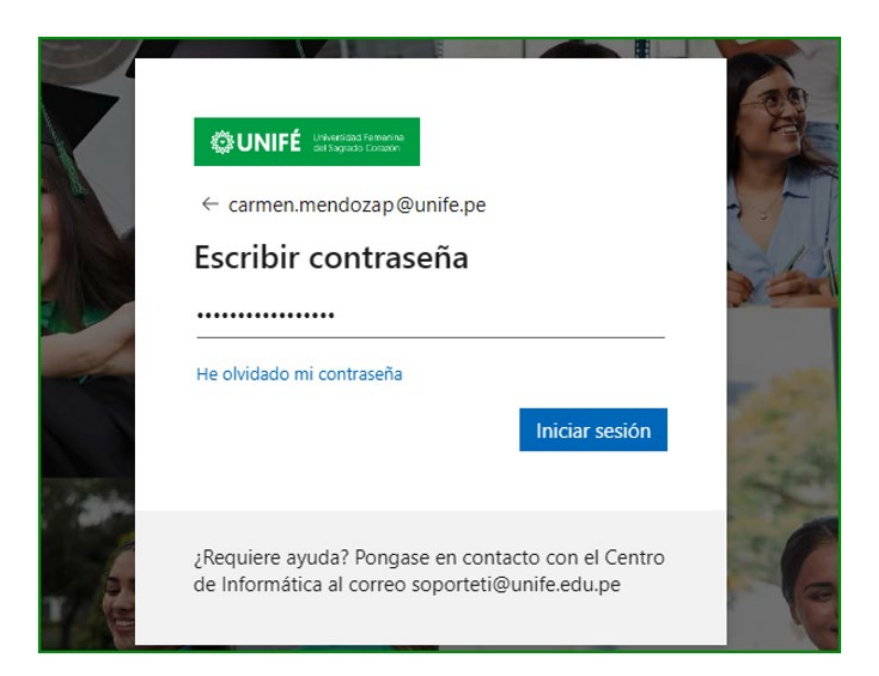

#### PASO #5

En la primera línea debe escribir la clave temporal: Estudiante\*321

En la segunda línea usted ya puede crear una nueva clave, en la tercera línea repetir la nueva clave.

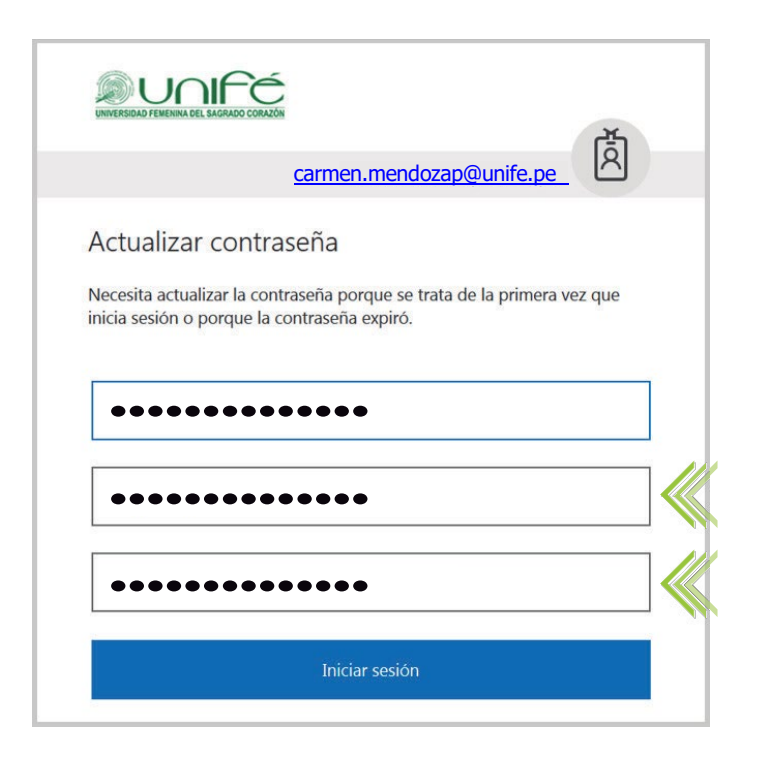

#### PASO #6

La nueva clave debe tener:

- ✓ mayúsculas
- minúsculas
- números
- ✓ símbolos
- mínimo 8 y máximo 256 caracteres

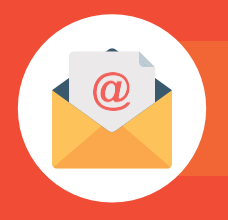

PASO #7 Se necesita ingresar más información.

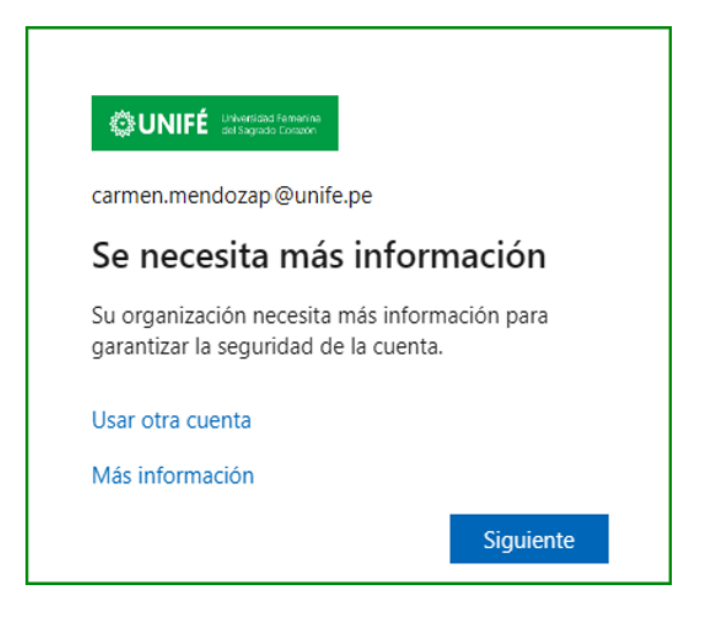

PASO #8 Garantizar la seguridad de la cuenta ingresando el teléfono Seleccionar el país Perú (+51) (Teléfono móvil)

- Puede elegir recibir un código por SMS mensaje de texto.
- Puede elegir recibir una llamada y luego clic en símbolo # para validar el acceso.

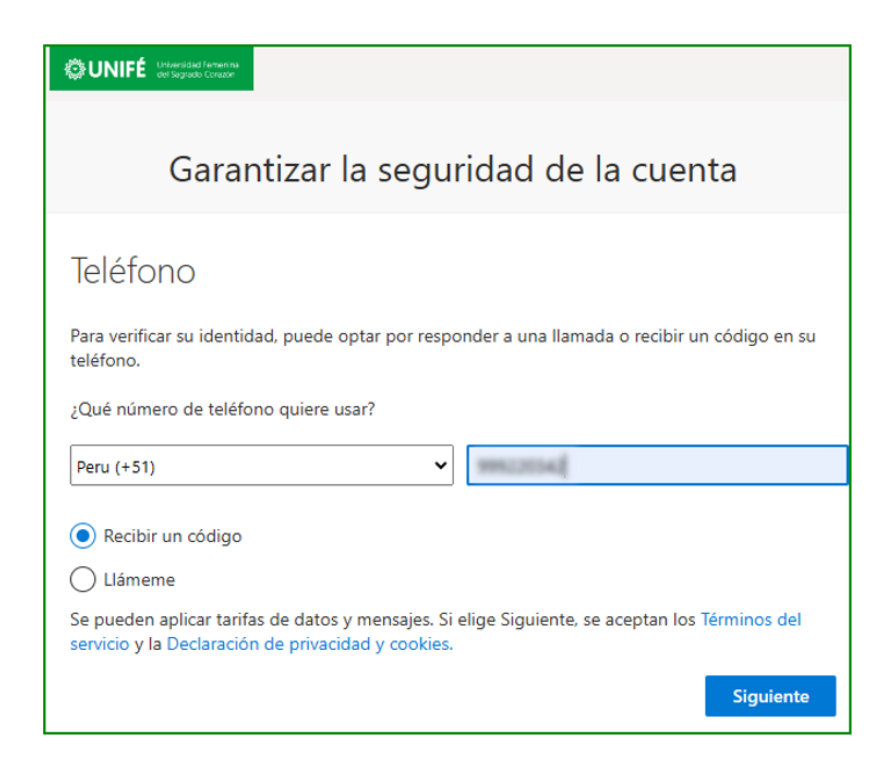

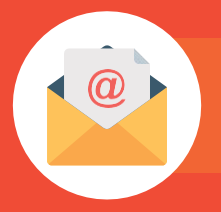

Ubicar el código en mensaje de texto en el teléfono

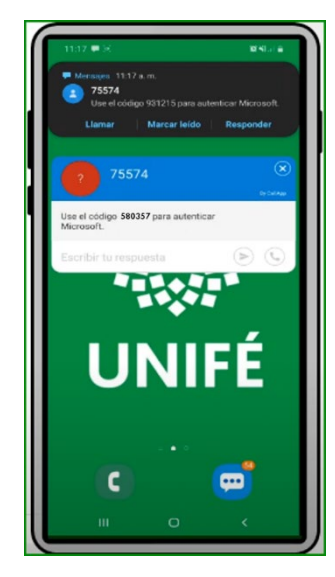

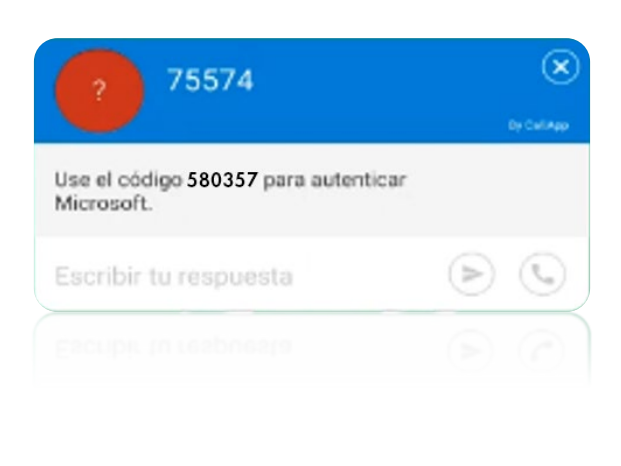

# PAS0 #10

Tipear el código en mensaje de texto en el equipo.

| UNIFÉ Universidad Formanna<br>del Sogrado Coresse                                                        |                 |  |  |
|----------------------------------------------------------------------------------------------------|-----------------|--|--|
| Garantizar la seguridad de la cuenta                                                                     |                 |  |  |
| Teléfono<br>Acabamos de enviar un código de 6 dígitos al número +51 Escriba el código a<br>continuación. |                 |  |  |
| 580357                                                                                                   |                 |  |  |
| Reenviar código                                                                                          |                 |  |  |
|                                                                                                    | Atrás Siguiente |  |  |

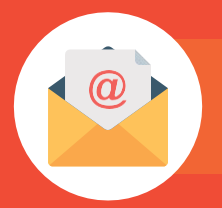

# PAS0 #11

Se completa la comprobación.

| OUNIFÉ Uthersidad ferwenna ee Sorgueto Conasor             |  |  |  |
|------------------------------------------------------------|--|--|--|
| Garantizar la seguridad de la cuenta                       |  |  |  |
| Teléfono                                                   |  |  |  |
| Se completó la comprobación. El teléfono se ha registrado. |  |  |  |
| Siguiente                                                  |  |  |  |

## PASO #12

Has configurado correctamente la información de seguridad.

| OUNIFÉ Understand Lewinna Verlagende Conserv                                                                                  |
|----------------------------------------------------------------------------------------------------|
| Garantizar la seguridad de la cuenta                                                                                          |
| Correcto                                                                                                    |
| ¡Muy bien! Ha configurado correctamente la información de seguridad. Elija "Listo" para continuar con el inicio de<br>sesión. |
| Método de inicio de sesión predeterminado: Teléfono: SMS a                                                                    |
| S Teléfono<br>+51                                                                                                    |
| Listo                                                                                                    |

# PASO #13

Elegir recibir una llamada y luego clic en símbolo **#** para validar el acceso.

| Garantizar la seguridad de la cuenta                                                                                                    |
|----------------------------------------------------------------------------------------------------|
| Teléfono                                                                                                    |
| Para verificar su identidad, puede optar por responder a una llamada o recibir un código en su teléfono.<br>¿Qué número de teléfono quiere usar?                                           |
| Peru (+51) 🗸                                                                                                    |
| Recibir un código                                                                                                    |
| <ul> <li>Llámeme</li> <li>Se pueden aplicar tarifas de datos y mensajes. Si elige Siguiente, se aceptan los Términos del servicio y la<br/>Declaración de privacidad y cookies.</li> </ul> |
| Siguiente                                                                                                    |

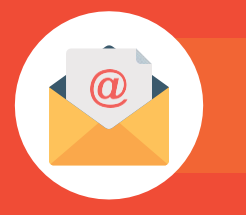

| PASO #14             |
|----------------------|
| Llamando al teléfono |

| ONIFÉ Weeden Versen                  |       |
|--------------------------------------|-------|
| Garantizar la seguridad de la cuenta |       |
| Teléfono                             |       |
| We're calling +51 now.               |       |
|                                      | Atrás |

Clic en símbolo # para validar el acceso.

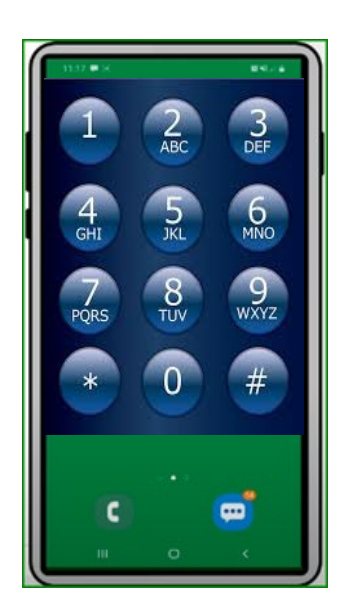

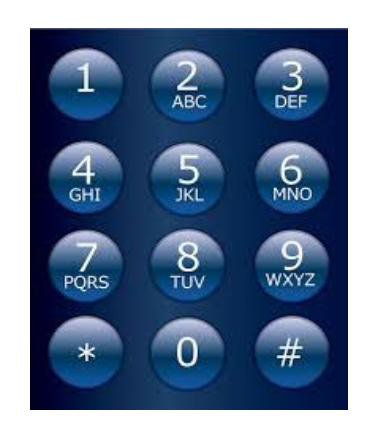

## PASO #16

Garantizar la seguridad de la cuenta ingresando el correo personal

| OUNIFÉ Universidad Fertenina<br>del Segrado Conade |                                      |                                   |                      |  |  |
|----------------------------------------------------|--------------------------------------|-----------------------------------|----------------------|--|--|
|                                                    | Garantizar la seguridad de la cuenta |                                   |                      |  |  |
|                                                    | Correo electrónico                   |                                   |                      |  |  |
|                                                    | ¿Qué correo electrónico quiere usar? |                                   |                      |  |  |
|                                                    | Escriba el correo electrónico        | Elegir otro método $\qquad 	imes$ |                      |  |  |
|                                                    |                                      | ¿Qué método quiere usar?          | Siguiente            |  |  |
|                                                    | Quiero configurar otro método        | Elegir un método $\sim$           | Omitir configuración |  |  |
|                                                    |                                      | Teléfono                          |                      |  |  |
|                                                    |                                      | Correo electrónico                |                      |  |  |
|                                                    |                                      |                                   |                      |  |  |

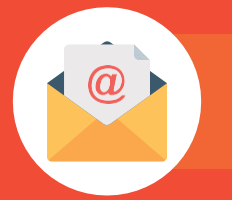

Escriba su correo personal.

| OUNIFÉ Interstationers and Carmen.mendoza                                                                                                    |
|----------------------------------------------------------------------------------------------------|
| No pierda el acceso a su cuenta.                                                                                                    |
| Compruebe su dirección de correo electrónico de autenticación a continuación. No use su dirección de correo electrónico de trabajo o escuela principa |
| carmenmendozapalacios367                                                                                                    |
| Enviarme un mensaje de correo electrónico                                                                                                    |

#### PAS0 #18

Ingresar a su correo personal y copiar el código que le llego al buzón.

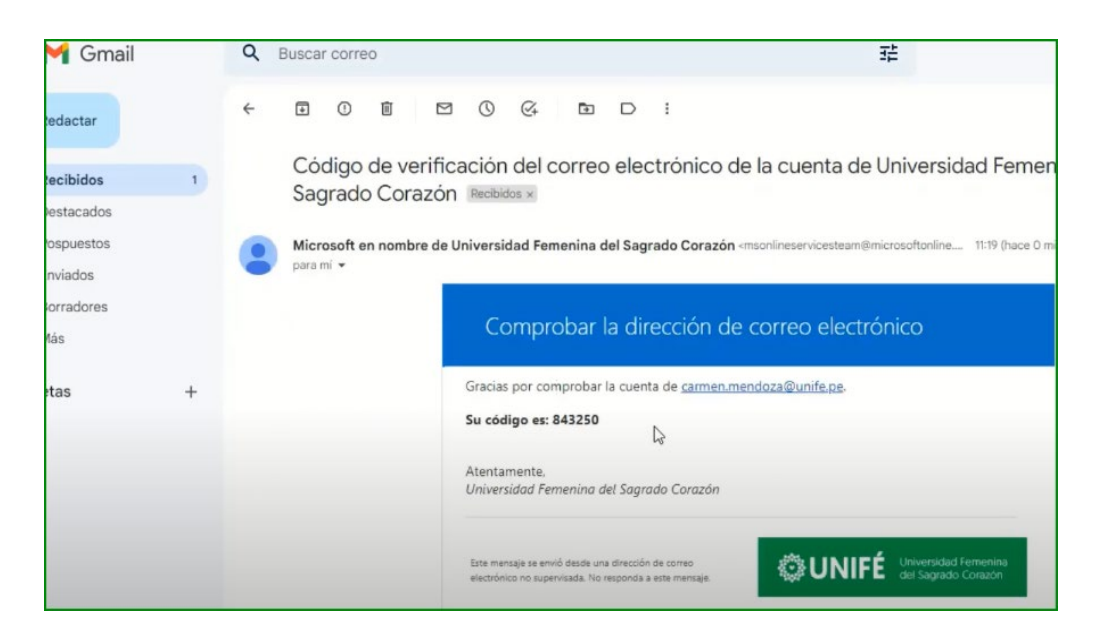

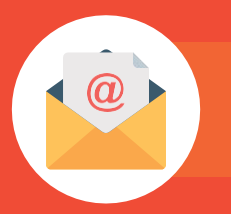

# PAS0 #19

Tipear código que le llegó.

| Garantizar la seguridad de la cuenta                                        |                                                                                                    |
|-----------------------------------------------------------------------------|----------------------------------------------------------------------------------------------------|
| Correo electrónico                                                          |                                                                                                    |
| Acabamos de enviar un código a carmenmendozapalacios367@gmail.com<br>843250 |                                                                                                    |
| Reenviar código                                                             | Siguiente                                                                                                    |
|                                                                             | Garantizar la seguridad de la cuenta<br>Correo electrónico<br>Acabamos de enviar un código a carmenmendozapalaclos367@gmail.com<br>843250<br>Reenviar código |

#### PAS0 #20

Ha configurado correctamente la información de seguridad.

| UNIFÉ Universitad fermenta<br>ed Soprado Conzer                                                                                                    |  |  |  |  |
|----------------------------------------------------------------------------------------------------|--|--|--|--|
| Garantizar la seguridad de la cuenta                                                                                                    |  |  |  |  |
| Correcto                                                                                                    |  |  |  |  |
| ¡Muy bien! Ha configurado correctamente la información de seguridad. Elija "Listo" para continuar con el inicio de<br>sesión.<br>Método de inicio de sesión predeterminado: |  |  |  |  |
| Correo electrónico<br>carmenmendozapalaclos367@gmall.com                                                                                                    |  |  |  |  |
| Listo                                                                                                    |  |  |  |  |

#### PASO #21

Bienvenido a su cuenta desde aquí puede acceder a Teams, correo y mucho más.

|              | Microsoft 365                                  |          |
|--------------|------------------------------------------------|----------|
| Inicio       |                                                |          |
| (+)<br>Crear | Te damos la bienvenida a Microsoft 365, CARMEN |          |
| 4i contenido |                                                |          |
| Fuente       | Comenzar                                       |          |
| Aplicaciones | Crear nuevo Explorar aplicaciones              | ×        |
| Outlook      | Acceso rápido                                  |          |
| Teams        | Todos (: Abierto recientemente 2 más ~ +       | ⊼   = 88 |

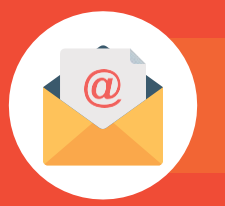

# PAS0 #22

También presionando los puntos que forman un cuadrado de la parte superior izquierda tendrá acceso a Teams, Correo, OneDrive, Word, Excel, PowerPoint, Forms y más.

|                     |                  |            | Microsoft 365 |       |        |
|---------------------|------------------|------------|---------------|-------|--------|
| ₽ Buscar aplica     | aciones de Micro | osoft 365  |               |       |        |
| G                   |                  |            | W             | x     | VEN    |
| Microsoft 365       | Outlook          | OneDrive   | Word          | Excel |        |
| •                   | N                | s          | Tiji          | s     |        |
| PowerPoint          | OneNote          | SharePoint | Teams         | Sway  |        |
| B                   |                  |            |               |       | ciones |
| Más<br>aplicaciones |                  |            |               |       |        |